## Outlook2007の設定

ここでは、Outlook2007を初めて設定する場合を例に説明します。 すでにアカウントを作成された方で新たにアカウントを設定される場合は、 「ツール」メニューにある「アカウント設定」をクリックしてください。

1 Outlook2007を起動してください。

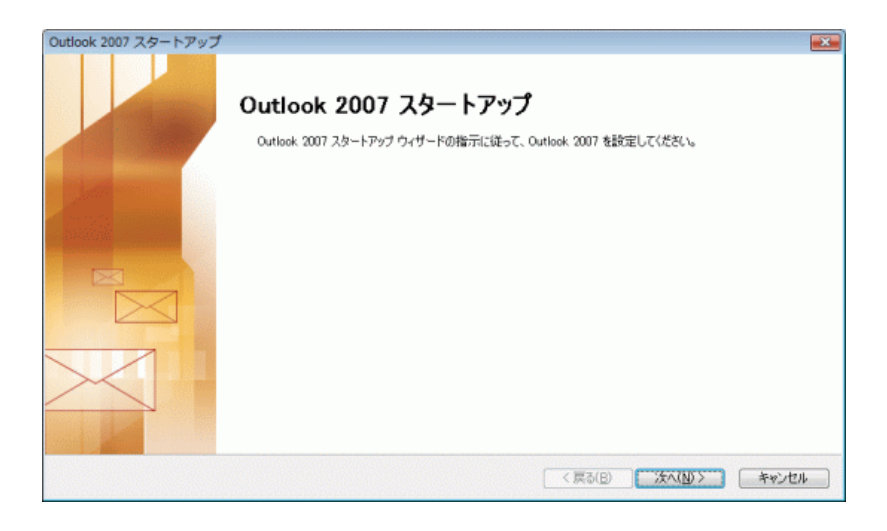

初めてOutlook2007を起動した場合、「Outlook2007スタートアップ」画面が表示されるので、 「次へ」ボタンをクリックしてください。

2 「アカウントの設定」が表示されます。

| アカウントの設定                                                                                        |           |
|-------------------------------------------------------------------------------------------------|-----------|
| 電子メール アカウント                                                                                     | ×         |
| インターネット電子メール。 Microsoft Exchange やその他の電子メール サーバーに接続するように<br>Outlook を設定できます。電子メール アカウントを設定しますか? |           |
| © ∰5500<br>⊙ WURD                                                                               |           |
| < 戻る(E) ) ( 次へ(I)                                                                               | D> ++>>セル |

「はい」を選択して「次へ」ボタンをクリックしてください。

3 「新しい電子メールアカウントの追加」が表示されます。

| 自動アカウント セットアップ                                                  |                                                                               | Ť   |
|-----------------------------------------------------------------|-------------------------------------------------------------------------------|-----|
| 名前(y): [<br>電子メール アドレス(E): [<br>パスワード(P): [<br>パスワードの確認入力(I): [ | 例 Eiji Yasuda<br>例 eiji@contoso.com<br>インターネット サービス プロ14 気から提供されたパスワードを入力してくだ | žov |
| ☑ サーバー設定または追加の*                                                 | )、この種類を手動で構成する(M)                                                             |     |

「サーバー設定または追加のサーバーの種類を手動で構成する」にチェックを入れ、 「次へ」をクリックしてください。

4 「電子メールサービスの選択」が表示されます。

| 新しい電子メール アカウントの追加                                                                                                   | ×     |
|----------------------------------------------------------------------------------------------------|-------|
| 電子メール サービスの選択                                                                                                    | ×     |
| ③ パンタニネット電子メニハロ:<br>POR, IMAR, または HTTP サーバーに接続して、電子メール メッセージの送受信を行います。                                             |       |
| <ul> <li>Microsoft Exchange(例)</li> <li>Microsoft Exchange に接続して、電子メール、予定表、連絡先、ファックス、およびポイス メールにアクセスします。</li> </ul> |       |
| © その使(の)<br>以下に表示されている種類のサーバーに接続します。<br>Fax Mail Transport<br>Outlook. Mobile Service (テキスト メッセージング)                |       |
| < 戻る(6) ( 次へ(2) > )                                                                                                 | キャンセル |

「インターネット電子メール」を選択して「次へ」ボタンをクリックします。

5 「インターネット電子メール設定」が表示されます。

| インターネット電子メール設定<br>電子メール アカウントを使用                                                                                                    | !<br>月するには、以下の項目をすべて設定し、                    | てください。                                                                                                    | Ť |
|----------------------------------------------------------------------------------------------------|---------------------------------------------|----------------------------------------------------------------------------------------------------|---|
| ユーザー情報<br>名前(少:<br>電子メール アドレス(E).<br>サーパー情報<br>アカウントの種類(点):<br>受信メール サーバー(D).<br>送信メール サーバー (SMTPXO)<br>メール サーバー (SMTPXO)<br>メール サーバーへのログオン情<br>アカウント名(U):<br>パスワード(P). | mirai susumu<br>POP3 •<br>•                 | アカウント設定のテスト<br>この画面内に特徴を入力したら、アガウントのテストを行う<br>こをお判断します。テストを実行するには「アナウンド設<br>定のテストを列ックします(ネットワーンに抽読されている<br>必要があります。<br>アカウント設定のテスト(工) |   |
| メールサーバーがセキュリティで<br>に対応している場合には、チェ                                                                                                    | で保護されたパスワード認証 (SPA)<br>ック ボックスをオンにしてください(Q) | 詳細設定(M)                                                                                                    |   |

## 各項目について、以下のように入力してください。

| 項目 | 内容                                                                     |
|----|------------------------------------------------------------------------|
| 名前 | メールを送信したときに、相手のメールソフトの差出人欄に表示される名前です。<br>お客様のお名前やニックネームなどを入力するとよいでしょう。 |

| 2021 | 16/23 |
|------|-------|
| 2021 | 10125 |

| /6/23           | ミライ・サポートセンター :: Outlook2007          |
|-----------------|--------------------------------------|
| 電子メールアドレス       | お客様の電子メールアドレスを入力します。(半角英数小文字)        |
| アカウントの種類        | 「POP3」を選択してください。                     |
| 受信メールサーバー       | ご契約によって異なります。以下の表「送受信サーバの指定」をご覧ください。 |
| 送信メールサーバー(SMTP) | ご契約によって異なります。以下の表「送受信サーバの指定」をご覧ください。 |
| アカウント名          | 設定するメールアドレスを入力します。                   |

| パスワード | 管理画面で設定したパスワードを入力します。 |
|-------|-----------------------|
|       |                       |

## 送受信サーバの指定

| 項目                             | 受信サーバ名               | 送信サーバ名               |
|--------------------------------|----------------------|----------------------|
| MRS Liteプラス                    | xxx.mmrs.jp (※1)     | xxx.mmrs.jp (※1)     |
| MRS<br>エントリー<br>スタンダード<br>ビジネス | xxx.mmrs.jp (※1)     | xxx.mmrs.jp (※1)     |
| MRS Lite<br>(旧サービス)            | mail.[基本契約ドメイン名]     | mail.[基本契約ドメイン名]     |
| MRS Value&Basic<br>(旧サービス)     | mail.[基本契約ドメイン名](※2) | mail.[基本契約ドメイン名](※2) |

※1 「xxx」の部分はお客様によって異なります。ご契約時にお渡しした登録確認書をご確認いただくか、<u>管理画面</u>の[メール管理]→ [POP-ID一覧]をご確認ください。

※2 設定したいメールアドレスのドメインがマルチドメイン、サブドメインの場合でも、サーバ名は上記のものとなります。

また、ご契約時にお渡しした登録確認書や、<u>管理画面</u>の [メール関連] → [メールボックス一覧・編集] でもご確認いただけます。こち らで<u>ご契約別のメールソフト設定情報</u>を掲載しております。

設定後「詳細設定」をクリックしてください。

6 「インターネット電子メール設定」が表示されます。

「送信サーバー」タブをクリックてください。

| インターネット電子メール設定                    |
|-----------------------------------|
| 全般 送信サーバー 接続 詳細設定                 |
| ▼送信サーバー (SMTP) は認証が必要(○)          |
| ◎ 受信メール サーバーと同じ設定を使用する(U)         |
| ◎ 次のアカウントとパスワードでログオンする(L)         |
| アカウント名(N):                        |
| パスワード( <u>P</u> ):                |
| ✓ パスワードを保存する( <u>R</u> )          |
| セキュリティで保護されたパスワード認証 (SPA) に対応(Q)  |
| ◎ メールを送信する前に受信メール サーバー(こログオンする(1) |
|                                   |
|                                   |
|                                   |
|                                   |
|                                   |
|                                   |
|                                   |
|                                   |
| OK キャンセル                          |

| 項目                     | 内容         |
|------------------------|------------|
| 送信サーバー(SMTP)は<br>認証が必要 | チェックを入れます。 |
| 受信メールサーバーと             |            |

7 「詳細設定」の情報が表示されます。

同じ設定を使用する

| インターネット電子メール設定                                                                                                    |
|----------------------------------------------------------------------------------------------------|
| <ul> <li>         全般 送信サーバー 接続         詳細設定<br/>サーバーのボート番号         </li> </ul>                                                 |
| 受信サーバー (POP3)(D: 110 標準設定(D)<br>このサーバー(は暗号化された接続 (SSL) が必要(E)<br>送信サーバー (SMTP)(O): 597                                         |
| 使用する暗号化接続の種類(C): なし  ・                                                                                                    |
| サーバーのタイムアウト(I)<br>短い 「」 長い 1 分<br>配信<br>□ サーバーにメッセージのコピーを置く(L)<br>□ サーバーから削除する(R) 10 ● 日後<br>□ 閉啡涂済みアイテム] から削除されたら、サーバーから削除(M) |
| OK キャンセル                                                                                                    |

選択します。

サーバーのポート番号項目にある「送信サーバー(SMTP)」の数値を 587 に変更します。

入力後、「OK」をクリックしてください。

8 「インターネット電子メール設定」が表示されます。

| - H. ##                                                                                                    |                                                         | フォルン 1 34 ウルニフト                                                                                                    | V |
|----------------------------------------------------------------------------------------------------|---------------------------------------------------------|----------------------------------------------------------------------------------------------------|---|
| ユーザー 1999<br>名前(父):<br>電子メール アドレス(E):<br>サーバー 信報<br>アカウントの種類(A):<br>受信メール サーバー(D):<br>送信メール サーバー (SMTP)(Q):<br>メール サーバー (SMTP)(Q):<br>メール サーバー へのログオン信号<br>アカウント名(U): | POP3                                                    | アガワンド変圧のサスト<br>この画面内式情報を入力したら、アガウントのテストを行う<br>こともお勧めします。マストを実行するには「アカウント級<br>定のテスト1をからりはず(ネットワーンに撮続されている<br>必要がめます)。<br>アカウント設定のテスト(D) |   |
| アメントレーン・<br>マパス<br>マパス<br>マパス<br>マパス<br>マパス<br>マパス<br>マパス<br>マパス                                                                                                    | ワードを保存する(B)<br>保護されたパスワード認証 (SPA)<br>ケポックスをオンにしてくがだい(の) | #####於定(M)                                                                                                    |   |

「次へ」ボタンをクリックします。

9 「セットアップの完了」が表示されます。

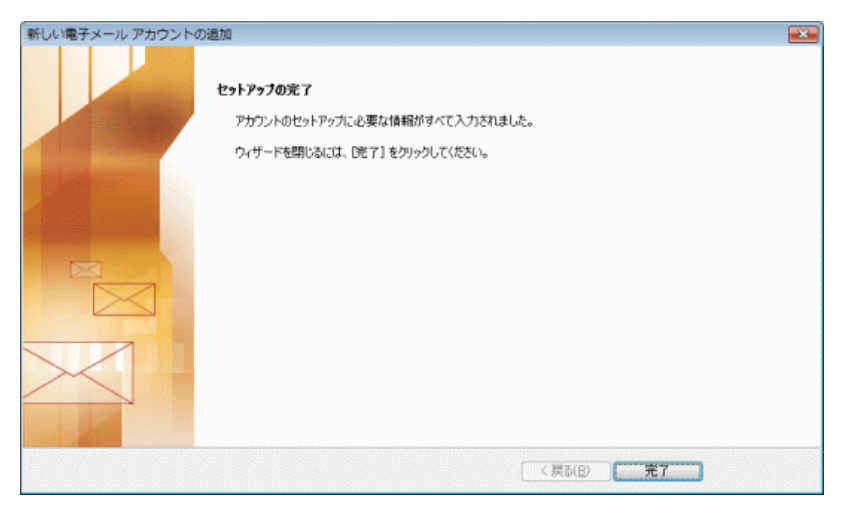

「完了」をクリックしてください。設定は以上です。